## <u>kensa2023a.dotx</u>の記載要領

(1) 工事落成届・変更工事完了届・定期検査の点検実施報告の注意点

この様式は、次の10局種に利用できます。

ML:陸上移動局、FB:基地局、FX:固定局、FP:携帯基地局、MP:携帯局、RP:無線呼出局、LO:構 內無線局、EX:実験局、RB:無線標識局、CR 簡易無線局

(2)様式の選択と初期設定

スタートメニュー(またはデスクトップ)の「電子申請サポートシステム」―「新規作成」フォルダに保存 されている様式の kensa2023a.dotx を開きます。メニューの起動の仕方は、「各様式共通の記載要領」を参照 してください。

●「初期設定」タブ―「初期設定」

最初に宛先通信局を選択してから、「工事落成届」「変更工事等完了届」「点検実施報告書」「検査実施報告書」 から選んでから「実行」ボタンをクリックします。

| <i>.</i> ♪ ユーザーメニュー                                             | _ |     | × |
|-----------------------------------------------------------------|---|-----|---|
| 文書 49<br>kensa2023a.dotx(様式) kensa2023a.dotx(テンプレート)            |   |     |   |
| 初期設定 データチェック・入力 テキスト その他                                        |   |     |   |
| 初期設定                                                            |   |     |   |
| ● 工事落成届                                                         |   |     |   |
| ○ 変更工事等完了届                                                      |   |     |   |
| ○ 点検実施報告書                                                       |   |     |   |
| ○ 検査実施報告書                                                       |   |     |   |
| 「初期設定」は入力を開始する前に一度だけ実行してください。<br>すでに入力されているものに対しては実行する必要はありません。 |   | 実行  |   |
| ページ                                                             |   |     |   |
| 現在の構成                                                           |   |     |   |
| 届け1 合 追加 削除 検証                                                  |   |     |   |
|                                                                 |   | 閉じる |   |
|                                                                 |   |     |   |
| Version 1.1.18                                                  |   |     |   |

警告が表示されたら確認して「はい」ボタンをクリックします。

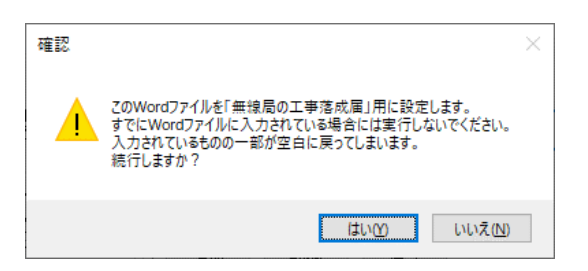

設定が終わったら次のダイアログボックスが表示されます。「OK」ボタンをクリックしてください。

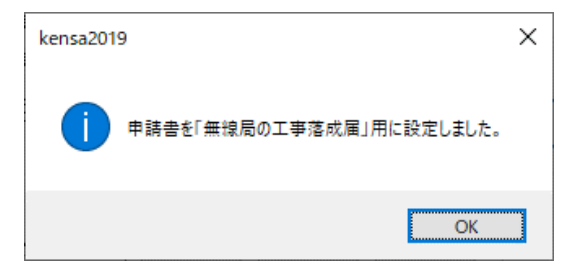

●「初期設定」タブ―「ページ」フレーム

「ページ」フレームには、「現在の構成」として、「届け 1」に始まって、現在存在する「届け 2」がページ数 分表示されています。

「追加」ボタンで届け2のページを増やすことができます。「削除」ボタンで届け2のページを減らすことができます。「検証」ボタンで現在の Word 文書のページ構成を取得しなおします。

●追加する

「追加」ボタンをクリックします。

| ≠ ユーザーメニュー                                                                        | - |     | $\times$ |
|-----------------------------------------------------------------------------------|---|-----|----------|
| 文書 49<br>kensa2023a.dotx(様式) kensa2023a.dotx(テンプレート)                              |   |     |          |
| 初期設定 データチェック・入力 テキスト その他<br>初期設定                                                  |   |     |          |
| <ul> <li>① 工事落成届</li> <li>② 変更工事等完了届</li> <li>○ 占检害施報告書</li> </ul>                |   |     |          |
| ○ 無限を応じれる者 ○ 検査実施報告者 「初期設定」は入力を開始する前に一度だけ実行してください。 すでに入力されているものに対しては実行する必要はありません。 |   | 実行  |          |
| ページ<br>                                                                           |   |     |          |
| 現在の構成<br>届け1<br>届け2<br>道加<br>削除<br>検証                                             |   |     |          |
|                                                                                   |   | 閉じる |          |
| Version 1.1.18                                                                    |   |     |          |

届け2を増やす位置を「ページのあとに」で指定し、追加するページ数を「ページ分増やす」で指定し、「実行」 ボタンをクリックします。

| 🥒 ページを増やす |                                                                                                    | _     |   | × |
|-----------|----------------------------------------------------------------------------------------------------|-------|---|---|
| 届け2を      |                                                                                                    |       |   |   |
| 最終 ~      | ~->                                                                                                    | りのあとに |   |   |
| 1 ~       | ~->                                                                                                    | )分増やす |   |   |
|           |                                                                                                    |       |   |   |
|           |                                                                                                    |       |   |   |
| Į         | 影 うちょう しょうしょう しょうしょう しょう | 閉じる   | 1 |   |
|           | _                                                                                                    |       |   |   |

終了すると次のダイアログボックスが表示されます。「OK」ボタンをクリックします。

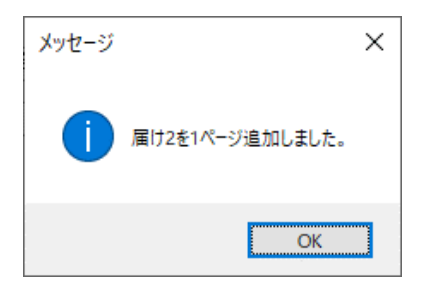

## ●削除する

「削除」ボタンをクリックします。

| 🧈 ユ−ザ−メニュ−                                                     | - |     | × |
|----------------------------------------------------------------|---|-----|---|
| 文書 49<br>kensa2023a.dotx(様式) kensa2023a.dotx(テンプレート)           |   |     |   |
| 初期設定 データチェック・入力 テキスト その他                                       |   |     |   |
| 初期設定                                                           |   |     |   |
| ● 工事落成届                                                        |   |     |   |
| ○ 変更工事等完了届                                                     |   |     |   |
|                                                                |   |     |   |
| ○ 検査実施報告書                                                      |   |     |   |
| 「初期設定」は入力を開始する前に一度だけ実行してださい。<br>すでに入力されているものに対しては実行する必要はありません。 | Ę | ま 行 |   |
| ページ                                                            |   |     |   |
| 現在の構成                                                          |   |     |   |
| 届け1<br>国け2 个 追加 削除 検証                                          |   |     |   |
|                                                                |   |     |   |
|                                                                |   |     |   |
|                                                                |   |     |   |
| v .                                                            | B | เปล |   |
|                                                                |   |     |   |
| Version 1.1.18                                                 |   |     |   |

届け2を削除するページを「ページを削除」で指定し、「実行」ボタンをクリックします。ページの削除では、 1ページ分しか削除することはできません。複数のセットを削除する場合には、本操作を繰り返し実施してく ださい。

| 🍠 ページを減らす     | _      | × |
|---------------|--------|---|
| 届け2を          |        |   |
| <b>最終 ~</b> ~ | (一ジを削除 |   |
|               |        |   |
|               |        |   |
|               |        |   |
| 実行            | 問題     |   |
|               | 17100  |   |

終了すると次のダイアログボックスが表示されます。「OK」ボタンをクリックします。

| メッセージ | ×                |
|-------|------------------|
| 1     | 4ページの届け2を削除しました。 |
|       | OK               |

●検証する

「ページ構成」が現在の Word 文書とくいちがうと正しく動作できません。ページ構成を取得しなおすとき には、「検証」ボタンをクリックします。

(通常はこの操作を行なう必要はありません)

| .ቃ ユーザーメニュー                                                     | - |     | × |
|-----------------------------------------------------------------|---|-----|---|
| 文書 49<br>kensa2023a.dotx(様式) kensa2023a.dotx(テンプレート)            |   |     |   |
| 初期設定 データチェック・入力 テキスト その他                                        |   |     |   |
| 初期設定                                                            |   |     |   |
| ● 工事落成届                                                         |   |     |   |
| ○ 変更工事等完了届                                                      |   |     |   |
| ○ 点検実施報告書                                                       |   |     |   |
| ○ 検査実施報告書                                                       |   |     |   |
| 「初期設定」は入力を開始する前に一度だけ実行してください。<br>すでに入力されているものに対しては実行する必要はありません。 |   | 実行  |   |
| ページ<br>現在の構成                                                    |   |     |   |
| 届(† 1<br>届(† 2 ) 追加 肖I除 検証                                      |   |     |   |
| ~                                                               |   | 閉じる |   |
| Version 1.1.18                                                  |   |     |   |

終了すると次のダイアログボックスが表示されます。「OK」ボタンをクリックします。

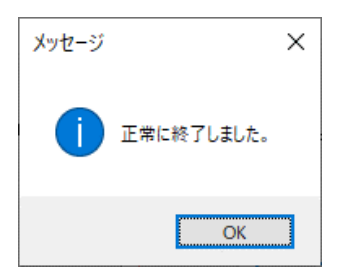

「検証」ボタンをクリックしてもページ構成が Word 文書と一致しないときは、陸上無線協会宛てにその Word 文書をお送りください。

(3) かがみの作成

| 23a.dotx                                                                                                    | 指定してください・  |
|----------------------------------------------------------------------------------------------------|------------|
| 指定して                                                                                                    |            |
| 指定してください                                                                                                    | 指定してください   |
| 1.届出者                                                                                                    |            |
| 申請確約 請請請請請請請 申請 請 請 請 請 請 請 前 前 前 方 前 方 前 方 方 方 前 方 方 方 前 方 前 方 前 方 前 方 前 方 前 方 前 前 方 前 前 前 方 前 前 前 前 前 方 前 前 |            |
| < 届出の内容に関す<br>所属                                                                                                    | る連絡先 >フリガナ |
|                                                                                                    |            |
| 氏名                                                                                                    | 7Uガナ       |
| 電話番号                                                                                                    |            |
| <b>勇子</b> マールアド1                                                                                                    | .7         |

●かがみ

| 表題   | 「工事落成届」のときは「無線局の工事落成届」に、「変更工事等完了届」のときは「変更工事等完  |
|------|------------------------------------------------|
|      | 了届」に、「点検実施報告書」のときは「無線設備等の点検実施報告書」に、「検査実施報告書」の  |
|      | ときは「無線設備等の検査実施報告書」にプルダウンを選択します。                |
| 表題 2 | 「工事落成届」のときは「無線局の工事が落成したので、」に、「変更工事等完了届」のときは「無  |
|      | 線設備等の変更工事が完了したので、」に、「点検実施報告書」のときは「私所属の無線設備等の点  |
|      | 検を行ったので、」に、「検査実施報告書」のときは「私所属の無線設備の検査を行ったので、」にプ |
|      | ルダウンを選択します。                                    |

表題3 「工事落成届」のときは「無線局免許手続規則第13条の規定により届け出ます。」に、「変更工事等 完了届」のときは「無線局免許手続規則第25条第4項の規定により届け出ます。」に、「点検実施報 告書」のときは「電波法第73条第4項の規定により点検結果通知書を添えて提出します。」に、「検 査実施報告書」のときは「電波法第73条第3項の規定により検査結果証明書を添えて提出します。」 にプルダウンを選択します。

## 2. 工事落成、設置場所変更又は変更工事完了に係る事項

| 2. 工事都成、設置場所変更5                                                  | 対伏変更工事先了に係る事項                                                                                 |                                                                                                    |
|------------------------------------------------------------------|-----------------------------------------------------------------------------------------------|----------------------------------------------------------------------------------------------------|
| ① 無線局の種別及び局勢                                                     | ×                                                                                             |                                                                                                    |
| ② 識別信号                                                           | -                                                                                             |                                                                                                    |
| ③ 免許の番号                                                          |                                                                                               |                                                                                                    |
| <ul> <li>⑤ 予備免許の年月目及<br/>許通知書の番号又は変</li> </ul>                   | :び予備免 予備免許の年月日:<br>予備免許通知書の書号:<br>                                                            |                                                                                                    |
| の年月目及び変更許可<br>番号                                                 | 「通知書の 変更の許可の単月日:<br>変更許可通知書の書号:                                                               | <b>#</b>                                                                                                    |
| <ul> <li>二事総成の年月日、都<br/>夏の年月日又は変更工<br/>日本日</li> </ul>            | 後置場所変<br>(事売了の 年 月 日                                                                          |                                                                                                    |
| 年月日<br>⑤ 検査を希望する日                                                | <b>4</b> 月 8                                                                                  |                                                                                                    |
| <ol> <li>         ・手数科         ()建上無線協会専用)         </li> </ol>   | 局× 円= 円<br>合料                                                                                 | д<br>                                                                                                    |
|                                                                  |                                                                                               |                                                                                                    |
| <br>①無線局の種別及び                                                    | 届け2の無線局の                                                                                      |                                                                                                    |
| 局数                                                               | 届け2の局数の合                                                                                      | ☆計を半角数字で入力します。                                                                                                    |
|                                                                  | プルダウン                                                                                         | 「EX(実験局)」「FB(基地局)」「FP(携帯基地局)」「FX(固定                                                                                                    |
|                                                                  |                                                                                               | <br>  局)」「LO(構内無線局)」「MP(携帯局)」「RB(無線標識局)」                                                                                                    |
|                                                                  |                                                                                               |                                                                                                    |
|                                                                  |                                                                                               | [DD (無額贬出民)] [MI (陆上我動民)] [CD (見無額民)] か                                                                                                    |
|                                                                  |                                                                                               | 「RP (無線呼出局)」「ML (陸上移動局)」「CR (易無線局)」か                                                                                                    |
|                                                                  |                                                                                               | 「RP(無線呼出局)」「ML(陸上移動局)」「CR(易無線局)」から選択します。                                                                                                    |
| ②識別符号                                                            | フリー入力                                                                                         | 「RP(無線呼出局)」「ML(陸上移動局)」「CR(易無線局)」から選択します。<br>プルダウンで入力しきれない場合、フリー入力欄に入力します。                                                                                                    |
|                                                                  | フリー入力<br>届け 2 の識別符号                                                                           | 「RP (無線呼出局)」「ML (陸上移動局)」「CR (易無線局)」か<br>ら選択します。<br>プルダウンで入力しきれない場合、フリー入力欄に入力します。<br>号をすべて入力します。複数ある場合には、連続するものは「〜」で                                                                                                    |
|                                                                  | フリー入力<br>届け 2 の識別符号<br>つなぎ、連続しな                                                               | 「RP (無線呼出局)」「ML (陸上移動局)」「CR (易無線局)」か<br>ら選択します。<br>プルダウンで入力しきれない場合、フリー入力欄に入力します。<br>号をすべて入力します。複数ある場合には、連続するものは「〜」で<br>いものは「、」(全角句点)で区切ります。                                                                                                    |
| <ul><li>③免許の番号</li></ul>                                         | フリー入力<br>届け 2 の識別符号<br>つなぎ、連続しな<br>届け 2 の免許の著                                                 | 「RP (無線呼出局)」「ML (陸上移動局)」「CR (易無線局)」か<br>ら選択します。<br>プルダウンで入力しきれない場合、フリー入力欄に入力します。<br>号をすべて入力します。複数ある場合には、連続するものは「~」で<br>いものは「、」(全角句点)で区切ります。<br>番号をすべて入力します。複数ある場合には、連続するものは「~」                                                                                                    |
| ③免許の番号                                                           | フリー入力<br>届け 2 の識別符号<br>つなぎ、連続しな<br>届け 2 の免許の番<br>でつなぎ 連続1                                     | 「RP (無線呼出局)」「ML (陸上移動局)」「CR (易無線局)」か<br>ら選択します。<br>プルダウンで入力しきれない場合、フリー入力欄に入力します。<br>号をすべて入力します。複数ある場合には、連続するものは「~」で<br>いものは「、」(全角句点)で区切ります。<br>番号をすべて入力します。複数ある場合には、連続するものは「~」                                                                                                    |
| ③免許の番号                                                           | フリー入力       届け 2 の識別符号       つなぎ、連続しな       届け 2 の免許の者       でつなぎ、連続し                         | 「RP (無線呼出局)」「ML (陸上移動局)」「CR (易無線局)」か<br>ら選択します。<br>プルダウンで入力しきれない場合、フリー入力欄に入力します。<br>号をすべて入力します。複数ある場合には、連続するものは「〜」で<br>いものは「、」(全角句点)で区切ります。<br>番号をすべて入力します。複数ある場合には、連続するものは「〜」<br>ないものは「、」(全角句点)で区切ります。                                                                                                    |
| <ul><li>③免許の番号</li><li>④予備免許の年月日</li></ul>                       | フリー入力       届け 2 の識別符号       つなぎ、連続しな       届け 2 の免許の者       でつなぎ、連続し、       予備免許通知書          | <ul> <li>「RP (無線呼出局)」「ML (陸上移動局)」「CR (易無線局)」から選択します。</li> <li>プルダウンで入力しきれない場合、フリー入力欄に入力します。</li> <li>号をすべて入力します。複数ある場合には、連続するものは「~」でないものは「、」(全角句点)で区切ります。</li> <li>番号をすべて入力します。複数ある場合には、連続するものは「~」</li> <li>本のは「、」(全角句点)で区切ります。</li> <li>届け2の予備免許の番号をすべて入力します。複数ある場合には、</li> </ul>                                           |
| <ul> <li>③免許の番号</li> <li>④予備免許の年月日</li> <li>及び予備免許通知書</li> </ul> | フリー入力       届け 2 の識別符号       つなぎ、連続しな       届け 2 の免許の者       でつなぎ、連続し       予備免許通知書       の番号 | <ul> <li>「RP (無線呼出局)」「ML (陸上移動局)」「CR (易無線局)」から選択します。</li> <li>プルダウンで入力しきれない場合、フリー入力欄に入力します。</li> <li>号をすべて入力します。複数ある場合には、連続するものは「〜」でいものは「、」(全角句点)で区切ります。</li> <li>番号をすべて入力します。複数ある場合には、連続するものは「〜」</li> <li>本いものは「、」(全角句点)で区切ります。</li> <li>届け2の予備免許の番号をすべて入力します。複数ある場合には、</li> <li>連続するものは「〜」でつなぎ、連続しないものは「、」(全角句)</li> </ul> |

| 可の年月日及び変更  | 変更許可通知書   | 届け2の変更許可の番号をすべて入力します。複数ある場合には、 |
|------------|-----------|--------------------------------|
| 許可通知書の番号   | の番号       | 連続するものは「~」でつなぎ、連続しないものは「、」(全角句 |
|            |           | 点)で区切ります。                      |
| ⑤工事落成の年月日、 | 「工事落成届」「褒 | ご更工事等完了届」のみ入力します。              |
| 設置場所変更の年月  |           |                                |
| 日又は変更工事完了  |           |                                |
| の年月日       |           |                                |
| ⑥検査を希望する日  | 「検査実施報告書」 | 」のみ入力します。                      |
| ⑦手数料       | 電子申請は割引と  | なります。(1 局当り 2,450 円)。          |

## (4) 届けの作成

| 点臉年月目     | 4 A B                                |
|-----------|--------------------------------------|
| 検査年月日     | <b>4</b> 1 1                         |
| 無線局の電別    |                                      |
| 免許の書号     | * *                                  |
| 識別信号      | -                                    |
| 卓饒を行った場所  | (御道府県)<br>(市区町村)<br>(その他 全角 60 文字以内) |
| 圣绿波士等事業者名 | <u>主</u> 録書号 第 号                     |
| 備考        |                                      |
|           | 予備免許の書号: 第                           |
|           |                                      |

第10条第2項(新設)の点線である場合には、「子欄会群の番号」を、 第10条第2項(変更)の点線である場合には、「免許の番号」と「許可の番号」を、 第70条第4項(保険による定期機会)である場合には、「免許の番号」を記入すること。 第70条第2項(機会による定期機会)である場合は、機会年月目を記入し、機会後期間書を添けすること。

包括会許に限る特定無認局の検室の場合は、「会許の番号」とあるのは「包括会許の番号」と、 「戦別勝号」とあるのは「特定無領局の番号」とする。

| 検査の有無 | 「検査あり」「一部省略(点検実施報告書)」「検査を省略(検査実施報告)」「全部省略               |
|-------|---------------------------------------------------------|
|       | (検査不要の場合)」から選択します。                                      |
|       |                                                         |
|       | <ul> <li>・検査あり:国が立会いする検査で、登録点検情報の記載は必要ありません。</li> </ul> |
|       | <ul> <li>一部を省略:登録点検事業者によるものです。</li> </ul>               |
|       | <ul> <li>・検査を省略:登録検査事業者によるものです。</li> </ul>              |
|       | ・全部を省略:変更許可に関するもので、検査不要のため、登録点検情報の記載は必要                 |
|       | ありません。                                                  |

| 点検年月日     | 点検年月日を半角数字で入力します。「工事落成届」「変更工事等完了届」「定期検査の     |  |  |
|-----------|----------------------------------------------|--|--|
|           | 点検実施報告書」のみ入力します。                             |  |  |
| 検査年月日     | 検査年月日を半角数字で入力します。「検査実施報告書」のみ入力します。           |  |  |
| 無線局の種別    | 「EX (実験局)」「FB (基地局)」「FP (携帯基地局)」「FX (固定      |  |  |
|           | 局)」「LO(構内無線局)」「MP(携帯局)」「RB(無線標識局)」           |  |  |
|           | 「RP(無線呼出局)」「ML(陸上移動局)」「CR(易無線局)」か            |  |  |
|           | ら選択します。                                      |  |  |
|           | フリー入力 プルダウンで適当なものがない場合、フリー入力欄に入力します。         |  |  |
| 免許の番号     | プルダウン1 「関」「信」「海」「陸」「近」「中」「四」「九」「東」「北」「沖」から   |  |  |
|           | 選択します。                                       |  |  |
|           | プルダウン2 「実」「基」「固」「構」「移」「測」「呼」「簡」「C」「K」から選択し   |  |  |
|           | ます。                                          |  |  |
|           | フリー入力 番号を半角数字で入力します。                         |  |  |
| 識別信号      | 識別信号を入力します。複数ある場合は、ページを追加して、それぞれ入力してくださ      |  |  |
|           | <i>۷</i> ۰ <sub>0</sub>                      |  |  |
| 点検を行った場所  | 都道府県 都道府県を入力します。                             |  |  |
|           | 市区町村市区町村を入力します。                              |  |  |
|           | その他 全角文字 50 文字以内で入力します。                      |  |  |
| 登録検査等事業者等 | 事業者名等を全角文字で入力します。                            |  |  |
| 名         | 登録番号は下記に入力してください。                            |  |  |
|           | プルダウン1 「関」「信」「海」「陸」「近」「中」「四」「九」「東」「北」「沖」「A」  |  |  |
|           | から選択します。                                     |  |  |
|           | プルダウン2 「R」「一」「二」「三」「特」「点」「検」から選択します。         |  |  |
|           | フリー入力 番号を半角数字で入力します。                         |  |  |
| 備考        | 全角で入力します。                                    |  |  |
|           | 「点検結果通知書」の原本の提出を希望する場合は、その旨を入力し、原本を支部へ郵      |  |  |
|           | 送などで送付してください。                                |  |  |
|           | 予備免許の番号                                      |  |  |
|           | プルダウン1 「関」「信」「海」「陸」「近」「中」「四」「九」「東」「北」「沖」から   |  |  |
|           | 選択します。                                       |  |  |
|           | プルダウン2   「通陸」「通陸一」「通陸二」「通陸三」「通無」「通無航」「通無公」   |  |  |
|           | 「通無一」「通無二」「通航」「通公」「通海」「通私」「通私一」「通            |  |  |
|           | 私二」から選択します。                                  |  |  |
|           | フリー入力1 番号を半角数字で入力します。                        |  |  |
|           | フリー入力2 番号を半角数字で入力します。                        |  |  |
|           | フリー入力3 番号を半角数字で入力します。                        |  |  |
|           | フリー入力4 番号を半角数字で入力します。                        |  |  |
|           | 変更許可の番号                                      |  |  |
|           | プルダウン1   「関」「信」「海」「陸」「近」「中」「四」「九」「東」「北」「沖」から |  |  |
|           | 選択します。                                       |  |  |
|           | プルダウン2   「通陸」「通陸一」「通陸二」「通陸三」「通無」「通無航」「通無公」   |  |  |

|      |          | 「通無一」「通無二」「通航」「通公」「通海」「通私」「通私一」「通   |
|------|----------|-------------------------------------|
|      |          | 私二」から選択します。                         |
|      | フリー入力1   | 番号を半角数字で入力します。                      |
|      | フリー入力 2  | 番号を半角数字で入力します。                      |
|      | フリー入力3   | 番号を半角数字で入力します。                      |
|      | フリー入力4   | 番号を半角数字で入力します。                      |
| 添付書類 | 「検査結果証明書 | 書を添付」「点検結果通知書を添付」「その他」から選択します。      |
|      | 「点検結果通知書 | 書」は、PDF ファイルにし、Word 文書と同時に電子申請サポートア |
|      | ドレスへ電子メー | ールで送信してください。                        |

複数局の場合は、予備免許の番号、免許の番号、変更許可の番号が異なるため、ページを追加して、それ ぞれ入力してください。

「点検結果通知書」を、PDFファイルで提出した場合の、証拠書(原本)の保存(2年間)の責任は、免許人 となります。

●届け2に入力した登録点検事業者を3枚目以降に反映する

| .♪ ユーザーメニュー                                          | - |   | × |
|------------------------------------------------------|---|---|---|
| 文書 49<br>kensa2023a.dotx(様式) kensa2023a.dotx(テンプレート) |   |   |   |
| 初期設定 データチェック・入力 テキスト その他                             |   |   |   |
| -データのコピー                                             |   |   |   |
| ☑ 届け2の登録点検事業者を3ページ以降にコピーする                           | 実 | 行 |   |
|                                                      |   |   |   |

複数のページを入力するときは、最初に届け2の1枚目に入力してから、「データのコピー」フレームの「届 け2の登録点検事業者を3ページ以降にコピーする」をチェックしてから「実行」ボタンをクリックします。

終了すると次のダイアログボックスが表示されます。「OK」ボタンをクリックします。

| インフォメー | -937                        | × |
|--------|-----------------------------|---|
| 1      | 届け2の登録点検事業者を3ページ以降にコピーしました。 |   |
|        | ОК                          |   |

(5) データチェック

届け1と届け2の入力が完了したら、データチェックを実行してください。記載ミスを自動的にチェックし、 ミスがあればメッセージが出ます。

[エラー]は修正が必要です。 修正しないと先に進めません。

[警告]は確認のためのものです。修正等の必要ない場合もあります。先に進めることができます。

※データを修正したときは「クリア」をクリックし、再度データチェックを実行してください。

| 🖋 KensaDataCheckDialog 🛛 —                                                               |             | $\times$ |
|------------------------------------------------------------------------------------------|-------------|----------|
| <ul> <li>✓ 届け1をチェック</li> <li>✓ 届け2をチェック</li> <li>✓ 届け1 1枚目</li> <li>✓ 届け2 3枚目</li> </ul> | <i>b</i> IJ | 7        |
| <<br>✓ 届け1と届け2の整合性をチェック                                                                  |             | >        |
| 🖌 実行 閉じる                                                                                 | ]           | 1        |

データチェックが完了したら、名前を付けて保存し、陸上無線協会へのメールに保存した Word 文書を添付 してお送りください。